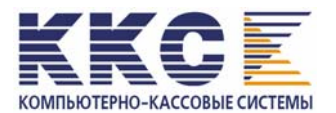

### КОНТРОЛЬНО-КАССОВАЯ МАШИНА

# СПАРК-617ТК

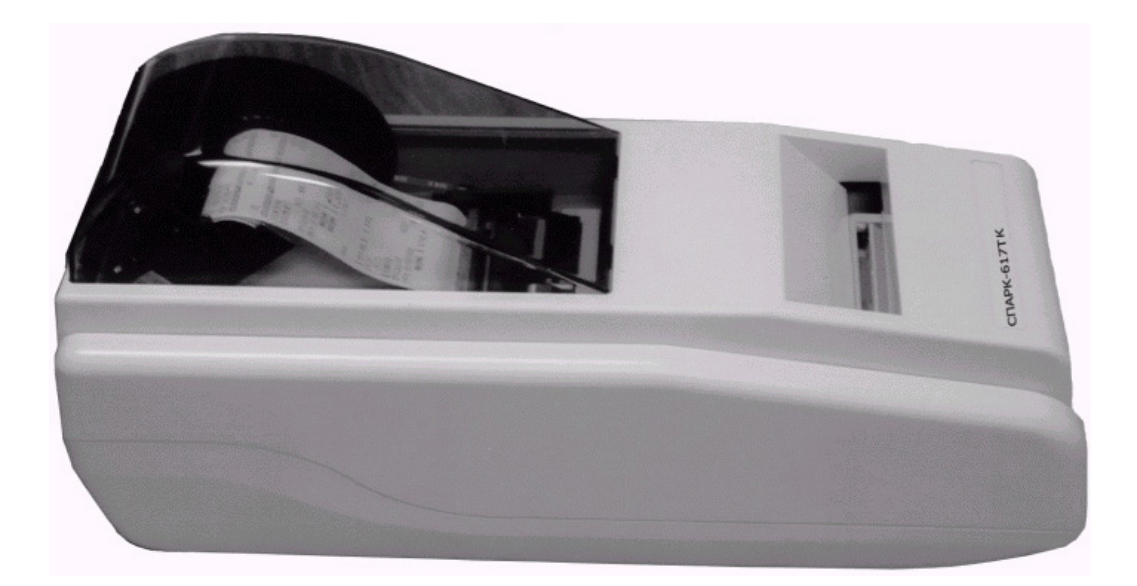

### ИНСТРУКЦИЯ НАЛОГОВОГО ИНСПЕКТОРА

### СОДЕРЖАНИЕ

| 1. ОБЩИЕ СВЕДЕНИЯ                                                    | 3  |
|----------------------------------------------------------------------|----|
| 2. ЭЛЕКТРОННАЯ КОНТРОЛЬНАЯ ЛЕНТА ЗАЩИЩЕННАЯ                          | 3  |
| 3. ФИСКАЛЬНАЯ ПАМЯТЬ                                                 | 3  |
| 4. ОСНОВНЫЕ РЕЖИМЫ РАБОТЫ ККМ                                        | 4  |
| 4.1. Основные фискальные функции ККМ                                 | 4  |
| 4.2. Нефискальный режим                                              | 5  |
| 4.3. Фискальный режим                                                | 5  |
| 4.4. Сменный и накопительный отчеты с гашением                       | 5  |
| 4.5. Продолжительность смены                                         | 6  |
| 4.6. Дата                                                            | 6  |
| 4.7. Условия блокировки ККМ                                          | 6  |
| 4.8. Закрытие архива ЭКЛЗ                                            | 7  |
| 4.9 Активизация ЭКЛЗ                                                 | 7  |
| 5. ПРОГРАММНОЕ ОБЕСПЕЧЕНИЕ                                           | 7  |
| 6. ОПЕРАЦИИ С ПАНЕЛИ УПРАВЛЕНИЯ                                      | 7  |
| 7. ОПЕРАЦИЯ ФИСКАЛИЗАЦИИ                                             | 9  |
| 8.ОПЕРАЦИЯ ПЕРЕФИСКАЛИЗАЦИИ                                          | 14 |
| 9. СНЯТИЕ ФИСКАЛЬНЫХ ОТЧЕТОВ                                         | 22 |
| 10. ПОРЯДОК АКТИВИЗАЦИИ ЭКЛЗ                                         | 26 |
| 11. ПОРЯДОК ЗАКРЫТИЯ ЭКЛЗ БЕЗ ПЕРЕРЕГИСТРАЦИИ ККМ                    | 27 |
| 12. ПОРЯДОК ЗАКРЫТИЯ АРХИВА ЭКЛЗ С ПЕРЕРЕГИСТРАЦИЕЙ ККМ              | 28 |
| 13. ПОРЯДОК АВАРИЙНОГО ЗАКРЫТИЯ СМЕНЫ И ЭКЛЗ                         | 29 |
| 14. ОБРАЗЦЫ ЧЕКОВ                                                    | 31 |
| 15. МЕСТО УСТАНОВКИ ЗАВОДСКОГО НОМЕРА, СРЕДСТВ ВИЗУАЛЬНОГО           |    |
| КОНТРОЛЯ (ГОЛОГРАММЫ), ПЛОМБЫ ЦТО.                                   | 41 |
| 16. ИНСТРУКЦИЯ ПО ЗАМЕНЕ ФИСКАЛЬНОЙ ПАМЯТИ ККМ СПАРК-617ТК           | 42 |
| 16.1 Общая часть                                                     | 42 |
| 16.2 Идентификация неисправности фискальной памяти                   | 42 |
| 16.3 Порядок действий с целью документального оформления содержимого |    |
| фискальной памяти                                                    | 42 |
| 16.4 Установка нового блока фискальной памяти                        | 43 |
| 16.5 Ввод ККМ в эксплуатацию.                                        | 43 |
|                                                                      |    |

Настоящая инструкция предназначена для проведения налоговым инспектором процедуры фискализации контрольно-кассовой машины СПАРК-617ТК, его перерегистрации и снятия фискальных отчетов.

Контрольно-кассовая машина СПАРК–617ТК (в дальнейшем ККМ) представляет собой контрольно-кассовую машину, предназначенную для работы в составе компьютерно-кассовой системы, получая при этом данные через канал связи. Контрольно-кассовая машина производит обработку всех получаемых данных в соответствии с фискальными требованиями, осуществляет вывод информации на чек и контрольную ленту, формирование и запись фискальных данных в накопитель ФП и ЭКЛЗ их распечатку в виде отчетов по запросам.

#### 2. ЭЛЕКТРОННАЯ КОНТРОЛЬНАЯ ЛЕНТА ЗАЩИЩЕННАЯ

Электронная контрольная лента защищенная (ЭКЛЗ) - это внешнее устройство, которое подключается к ККМ через второй порт RS-232. ЭКЛЗ представляет собой программно-аппаратный модуль, который контролирует работу ФР путем регистрации информации обо всех оформленных в ККМ платежных документах и отчетах закрытия смены. Функционирование ККМ без ЭКЛЗ в фискальном режиме невозможно.

Конструктивно ЭКЛЗ состоит из трех функциональных блоков:

- коммуникационный процессор;

- криптографический сопроцессор;

- архив.

Коммуникационный процессор выполняет следующие функции:

- обеспечение протокола взаимодействия ЭКЛЗ ККМ по одному из стандартных интерфейсов Инт. (I2C, RS-232);

- обеспечение протоколов взаимодействия с криптографическим сопроцессором и архивом;

- реализация алгоритма архивирования, выдачи архивных данных по запросам, формирования отчетов и т.д.

Криптографический сопроцессор выполняет функции:

- прием данных от коммуникационного процессора для формирования криптографического проверочного кода (КПК);

- вычисление значения КПК с использованием алгоритма криптографического преобразования в соответствии с ГОСТ 28147-89 в режиме выработки имитовставки;

- накопление текущих сменных итогов, ведение счетчиков номеров смен;

- передача в коммуникационный процессор вычисленных значений КПК и накопленных значений сменных итогов.

Архив реализован на базе флэш-памяти и обеспечивает долговременное хранение данных активизации, данных о кассовых операциях и сменных итогов.

#### 3. ФИСКАЛЬНАЯ ПАМЯТЬ

Фискальная память (ФП) – программно–аппаратное устройство, обеспечивающее некорректируемую ежесуточную (ежесменную) регистрацию и долговременное энергонезависимое хранение итоговой информации о денежных расчетах, проведенных ККМ, необходимой для правильного исчисления налогов. Данные, записанные в накопителе ФП, не могут быть стерты или изменены даже в

случае отключения или аварии системы сетевого питания и (или) батареи резервного питания оперативной памяти.

В качестве запоминающего элемента накопителя ФП используется микросхема 27С1001.

Конструктивно накопитель ФП выполнен в виде отдельного модуля, защищенного компаундом и размещенного под опломбированным кожухом ККМ. Конструкция модуля обеспечивает невозможность доступа к хранящейся в нем информации, его замены, а также защиту от механических, электромагнитных и других воздействий как при работе ККМ, так и при его техническом обслуживании и ремонте с применением штатных приборов, оборудования и расходных материалов.

#### Информация, регистрируемая в ФП:

При включении фискального режима (фискализации) ККМ, однократно:

| • серийный (заводской) номер ККМ                              | 4 разрядов (*) |
|---------------------------------------------------------------|----------------|
| При активизации ЭКЛЗ, не менее 20 раз:                        |                |
| • Регистрационный номер ЭКЛЗ                                  | б байт         |
| • дата активизации ЭКЛЗ                                       | 3 байта        |
| • номер записи (закрытия смены на момент активизации)         | 2 байта        |
| При закрытии ЭКЛЗ, не менее 20 раз:                           |                |
| • дата закрытия ЭКЛЗ                                          | 3 байта        |
| • номер записи (закрытия смены на момент закрытия)            | 2 байта        |
| • Флаги ЭКЛЗ и признак нормального закрытия                   | l байт         |
| При фискализации и перерегистрации ККМ, всего не более 5 раз: |                |
| • регистрационный номер ККМ14                                 | 4 разрядов (*) |
| • ИНН владельца ККМ12                                         | 2 разрядов     |
| • дата фискализации или перерегистрации ККМ                   | б разрядов     |
| • номер записи (смены)                                        | 4 разряда      |
| • пароль управления ККМ                                       | б разрядов     |
| • пароль доступа к ФП                                         | б разрядов     |
| При закрытии смены, не менее 2300 раз:                        |                |
| • дата отчета                                                 | 3 байта        |
| • номер записи (закрытия смены)                               | 4 разряда      |
| • ставки налогов 1~4                                          | 2 разряда      |
| • суммы налогов 1~4                                           | 2 разрядов     |
| • итог сменных продаж (покупок)12                             | 2 разрядов     |
| • общее количество фискальных документов                      | 8 разрядов     |
| • общее количество нефискальных документов                    | 8 разрядов     |
| • порядковый номер документа                                  | 8 разрядов     |
| • положение десятичной запятой (точки)                        | 2 разряда      |
| • контрольная сумма                                           | l байт         |
| При проведении очистки ОЗУ, не более 200 раз:                 |                |
| • вид операции, дата, время и номер записи (смены)            | 8 байт         |

(\*) –два последних символа должны быть пробелы

#### 4. ОСНОВНЫЕ РЕЖИМЫ РАБОТЫ ККМ

#### 4.1 Основные фискальные функции ККМ

- защита операций паролем управления ККМ;
- защита фискальных данных паролем доступа к ФП;
- запись и контроль регистрационных реквизитов ККМ;
- запрещение операций с отрицательными итогами и частными итогами;

- обязательная выдача суточного отчета Z1 и запись итоговых данных в ФП;
- выдача отчета фискальной памяти;
- выдача отчета по информации, хранящейся в архиве ЭКЛЗ;
- предупреждение о близости заполнения фискальной памяти;
- предупреждение о заполнении фискальной памяти;
- предупреждение о близости ЭКЛЗ заполнению;
- проверка данных, записанных в фискальной памяти;
- запись счетчиков, даты и времени операций перезапуска, восстановления и очистки ОЗУ.

#### 4.2. Нефискальный режим

До проведения фискализации ККМ функционирует в нефискальном режиме. При этом задействованы все функции ККМ, включая накопление данных по продажам и формирование документов в соответствии с инструкцией по эксплуатации ККМ, за исключением функций: регистрации сменных отчетов в ФП, получения фискальных отчетов, вывода на печать серийного (заводского) номера ККМ, регистрационного номера ККМ и ИНН.

На всех документах, оформляемых в нефискальном режиме, печатается специальный признак в конце документа: **\*НЕФИСКАЛЬНЫЙ РЕЖИМ\*** и **не печатает** заводской, регистрационный номера, ИНН, номер ЭКЛЗ, а также номер и значение КПК(криптографического проверочного кода). ККМ ведет отдельную нумерацию нефискальных документов и отчетов.

#### 4.3.Фискальный режим

Фискальный режим обеспечивает регистрацию фискальных данных в ФП. Включение фискального режима производится налоговым инспектором по завершению фискализации ККМ. При проведении фискализации или перерегистрации ККМ все реквизиты, вводимые налоговым инспектором (кроме пароля), выводятся на печать в чеке.

После проведения фискализации включаются все функции ККМ без исключения, а фискальный режим отключен быть не может.

На всех документах, оформляемых в фискальном режиме, печатаются ИНН владельца ККМ, заводской и регистрационный номера ККМ и специальный признак в конце документа, представляющий собой строку **\*ФИСКАЛЬНЫЙ РЕЖИМ\*.** Эта строка располагается:

- в платежных документах, Z-отчете и отчете об активизации ЭКЛЗ - перед строкой, содержащей регистрационный номер ЭКЛЗ;

• во всех остальных документах – последней.

Все платежные документы ККМ и отчеты закрытия смены, оформляемые ККМ после активизации ЭКЛЗ, а также отчет об активизации ЭКЛЗ содержат строки, указывающие регистрационный номер активизированной ЭКЛЗ, находящейся в составе ККМ, номер КПК и значение КПК. Строка с регистрационным номером ЭКЛЗ располагается в платежных документах перед строкой с номером КПК и его значением.

ККМ ведет отдельную нумерацию фискальных чеков, нефискальных документов и отчетов.

#### 4.4. Сменный и накопительный отчеты с гашением

Данные суточного (сменного) отчета регистрируются в ФП при проведении операции закрытия смены. Гашение сменных денежных регистров в ОЗУ производится только после завершения печати суточного (сменного) отчета и успешной записи

данных в ФП. Операции общего гашения, получения фискального отчета, коррекции даты и программирования ставок налогов производятся только после закрытия смены – получения суточного отчета Z1 с гашением, а операции перерегистрации, очистки ОЗУ и изменения положения десятичной точки – после получения накопленного отчета Z2 с гашением.

#### 4.5. Продолжительность смены

ККМ контролирует продолжительность смены, которая составляет не более 24 часов с момента оформления первого платежного документа за смену. При превышении продолжительности смены ККМ блокирует возможность оформления платежных документов до проведения закрытия смены.

#### 4.6. Дата

При установке даты ККМ контролирует корректность вводимой даты, которая не может быть более ранней, чем дата последней записи в ФП, включая и дату фискализации или перерегистрации. При попытке ввода более ранней даты ККМ блокирует все операции до ввода правильной даты. Если вводимая дата позднее текущей на два дня и более, ККМ производит повторный запрос даты для предупреждения случайной ошибки ввода.

#### 4.7 Условия блокировки ККМ

ККМ блокируется для выполнения всех операций в следующих случаях:

1. При посылке неправильного пароля доступа к ФП.

2. При отключении или неисправности принтера.

3. При обнаружении конца ленты.

4. При отключении ФП.

5. При отключении ЭКЛЗ.

6. При обнаружении сбоя в оперативной памяти (ОЗУ) или в ФП.

7. При обнаружении неисправности ФП: сбой чтения или записи в ФП.

8. При заполнении ФП.

9. При подключении в фискальном режиме ЭКЛЗ, активизированной с составе другой ККМ.

10. При превышении продолжительности смены;

11. При заполнении ЭКЛЗ.

12. При аварии ЭКЛЗ.

13. При подключении к ККМ не активизированной ЭКЛЗ (кроме операции фискализации, перефискализации и активизации ЭКЛЗ).

14. При замене ЭКЛЗ без регистрации закрытия предыдущей ЭКЛЗ в ФП.

В случае 1, блокировка действует до момента посылки правильного пароля.

В случаях 2 и 3, если блокировка произошла в процессе печати фискального чека или сменных отчетов, то после устранения неисправности принтера и установки ленты ККМ полностью повторит печать незавершенного документа. Исключением являются нефискальные документы (чеки и отчеты), а также отчет фискальной памяти, которые будут продолжены после устранения причины блокировки.

В случае 5 и 9, команды программирования допускаются, блокировка снимается установкой ЭКЛЗ, активизированной в составе данного ККМ.

В состоянии отключения ФП (случай 4) возможно получение суточного X1 и накопленного X2 отчетов без гашения, а при заполнении ФП (случай 8) – получение фискального отчета с помощью команд с панели управления. При состоянии блокировки при сбое ОЗУ и сбое ФП (случай 6,7) необходимо обратиться в сервисный центр.

Для того, чтобы сбросить блокировку, необходимо устранить причину ошибки и произвести операцию перезапуска ККМ.

В случае 10, блокировка снимается завершением открытой смены.

В случаях 11 – 12, ККМ блокирует выполнение всех функций кроме теста целостности архива, прекращения документа, завершения документа, закрытия смены, закрытия архива и формирования запросов в ЭКЛЗ.

В случае 13, ККМ блокируется для выполнения всех функций кроме фискализации, перерегистрации ККМ или активизации новой ЭКЛЗ.

В случае 14, ККМ блокируется при отключении ЭКЛЗ, или подключении не активизированной ЭКЛЗ, без регистрации закрытия в фискальной памяти предыдущей ЭКЛЗ активизированной в составе данной ККМ.

ККМ контролирует количество свободных полей в ФП для записи сменных отчетов. В суточном отчете печатается предупредительное сообщение о количестве свободных полей в ФП, когда их остается менее 33.

#### 4.8 Закрытие архива ЭКЛЗ

В фискальном режиме ККМ позволяет провести процедуру закрытия архива активизированной ЭКЛЗ. В ЭКЛЗ архив может быть не закрыт только в том случае, если закрытие архива невозможно из-за неисправности, возникшей в ЭКЛЗ.

#### 4.9 Активизация ЭКЛЗ

ККМ в фискальном режиме позволяет обеспечить активизацию ЭКЛЗ при проведении фискализации, перерегистрации и подключении не активизированной ЭКЛЗ.

#### 5. ПРОГРАММНОЕ ОБЕСПЕЧЕНИЕ

Программное обеспечение ККМ исключает возможность без нарушения пломбировки ККМ изменения пользователем той своей части, которая управляет чтением и регистрацией информации в ФП и ЭКЛЗ, формированием и выводом на документы фискальных данных, признака фискального режима и криптографического проверочного кода. Программный и физический доступ к фискальным функциям осуществляется только через центральный процессор ККМ. Формат данных, которыми ККМ обменивается с подключенным к нему компьютером, строго фиксирован.

#### 6. ОПЕРАЦИИ С ПАНЕЛИ УПРАВЛЕНИЯ

Панель управления состоит из 4 клавишей, расположенных следующим образом:

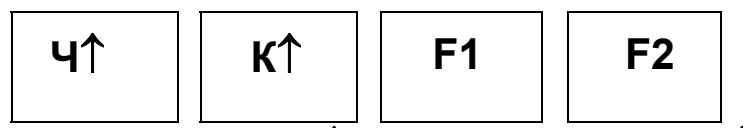

Продвижение ленты: для чековой – Ч↑, для контрольной ленты – К↑.

Включение режима отчетов: **(Ч↑)** + **(F2)** -> **(К↑)** 

Нажмите и удерживайте кнопки ( $\Psi\uparrow$ ) и (F2) до тех пор, пока не прозвучат три коротких сигнала зуммера. Затем, не отпуская ( $\Psi\uparrow$ ) и (F2) нажать и удерживать ( $K\uparrow$ ) пока не прозвучат три коротких сигнала зуммера. После сигнала контрольно-кассовая машина перейдет в режим получения отчетов. В этом режиме ККМ не реагирует на команды, поступающие по каналу связи.

В режиме отчетов задействованы три операции, включая выход из режима, которые выбираются с помощью клавиш (К↑), (F1) и (F2):

(К↑)ВЫХОД ИЗ РЕЖИМА ОТЧЕТОВ.

## (**F1)**СУТОЧНЫЙ Z1 ОТЧЕТ. (**F2)**ФИСКАЛЬНЫЙ ОТЧЕТ.

Для получения суточного Z1 отчета выполните следующие операции:

- Нажмите кнопку (**F1**) для входа в режим получения суточного отчета Z1;
  - Введите пароль управления ККМ (6 разрядов):
    - Ввод пароля начинайте с первого (старшего) разряда числа. Если вводимый разряд (цифра) не равна нулю, нажмите кнопку (К1) последовательно столько раз, сколько единиц содержится во вводимом разряде пароля;
    - Нажмите кнопку (F1) для перехода ко вводу следующего разряда пароля;
    - Повторите ввод значений последующих разрядов с помощью нажатия кнопки (К↑). Ввод каждого разряда заканчивается кнопкой (F1);
    - Нажмите кнопку (F2) для завершения ввода пароля. Два коротких сигнала зуммера сигнализируют о вводе правильного пароля;

**ВНИМАНИЕ**. При ошибке ввода пароля управления ККМ (неверный пароль или ошибка ввода), ККМ выдает непрерывный звуковой сигнал, прекращаемый нажатием кнопки **(F2)**, после чего ККМ выходит из режима отчетов.

Если вышеописанные операции проведены корректно, то ККМ начнет распечатывать суточный (сменный) отчет Z1 с гашением.

Для получения фискального отчета выполните следующие операции:

- Нажмите кнопку (F2) для входа в режим получения фискального отчета.
- Введите пароль доступа к ФП (6 разрядов). Последовательность действий аналогична вводу пароля управления ККМ (см. выше).

**ВНИМАНИЕ.** При ошибке ввода пароля доступа к ФП (неверный пароль или ошибка ввода), ККМ выдает непрерывный звуковой сигнал, прекращаемый нажатием кнопки **(F2)**, после чего следует повторить снова ввод правильного пароля. ККМ остается блокированным до ввода правильного пароля доступа к ФП.

- Введите начальный номер записи ФП (4 разряда):
  - Ввод номера записи начинайте с первого (старшего) разряда числа. Если вводимый разряд (цифра) не равна нулю, нажмите кнопку (К<sup>1</sup>) последовательно столько раз, сколько единиц содержится во вводимом разряде.
  - Нажмите кнопку (F1) для перехода ко вводу следующего разряда номера записи.
  - Повторите ввод значений последующих разрядов с помощью нажатия кнопки (К↑). Ввод каждого разряда заканчивается кнопкой (F1).
  - Нажмите кнопку (F2) для завершения ввода начального номера записи ФП. Два коротких сигнала зуммера сигнализируют о правильном вводе номера.

**ВНИМАНИЕ.** При ошибке ввода номера (недействительный номер записи или ошибка ввода), ККМ выдает непрерывный звуковой сигнал, прекращаемый нажатием кнопки **(F2**), после чего ККМ выходит из режима отчетов.

- Введите конечный номер записи ФП (4 разряда):
  - Процедура ввода конечного номера записи идентична вводу начального номера записи.

Если вышеописанные операции проведены корректно, то ККМ начнет распечатывать полный фискальный отчет за период от начального до конечного номера записи в ФП.

**ПРИМЕР.** Получение фискального отчета по записям от **0001** до **1024** (значение пароля доступа к ФП "321098"):

- Нажмите и удерживайте кнопки (Ч↑) и (F2) до тех пор, пока не прозвучат три коротких сигнала.
- Нажмите кнопку **(F2)**.
- Введите пароль доступа к ФП ("321098"):
- "3" **(K<sup>↑</sup>)** 3 pasa  $\rightarrow$  (F1) • "2" **(K↑)** 2 pasa  $\rightarrow$  (F1) • "1" **(K**↑) 1 pa3  $\rightarrow$  (F1) • "0"  $\rightarrow$  (F1) • "9" **(K1)** 9 pa3  $\rightarrow$  (F1) • "8"  $\rightarrow$  (F1)  $\rightarrow$  (F2) **(K**↑**)** 8 pa3 – Введите начальный номер записи ФП (0001). • "0"  $\rightarrow$  (F1) • "0"  $\rightarrow$  (F1) • "0"  $\rightarrow$  (F1) **(K**↑**)** 1 pa3 • "1" (F1)  $\rightarrow$ (F2) - Введите конечный номер записи ФП (1024): • "1" **(K**1) 1 pas  $\rightarrow$  (F1) • "0"  $\rightarrow$  (F1) • "2" **(K**↑) 2 pasa  $\rightarrow$  (F1) • "4" (K<sup>1</sup>) 4 pasa  $\rightarrow$  (F1) $\rightarrow$  (F2)

При правильном вводе ККМ распечатает фискальный отчет за заданный период и выйдет в нормальный режим работы с управлением по каналу связи.

#### 7. ОПЕРАЦИЯ ФИСКАЛИЗАЦИИ

**ВНИМАНИЕ:** В случае если производится замена фискальной памяти ККМ, необходимо выполнить все действия, описанные в «Инструкции по замене фискальной памяти», включая процедуру очистки ОЗУ ККМ. Процедура очистки ОЗУ описана ниже, и в «Инструкции по техническому обслуживанию и ремонту».

Операция фискализации производится с помощью программы SPARK\_TK.EXE при вводе ККМ в эксплуатацию и регистрации его налоговым инспектором (программа разработана и поставляется Генеральным поставщиком ККМ). Для проведения процедуры фискализации необходимо подсоединить ККМ к компьютеру через последовательный порт RS-232 с помощью интерфейсного кабеля и запустить программу SPARK\_TK.EXE.

При работе с программой для перемещения по пунктам горизонтального меню используются клавиши  $\leftarrow$ и  $\rightarrow$ ; для перемещения по пунктам вертикального меню используются клавиши  $\uparrow$ ,  $\downarrow$ , **PageUP**, **PageDown**; для выбора пункта меню используются клавиша **ENTER**. Для возврата из вертикального меню в горизонтальное необходимо использовать клавишу **Esc**.

**ВНИМАНИЕ:** Перед процедурой фискализации необходимо закончить текущую операцию на ККМ (например, если осуществлялась пробная продажа в не фискальном режиме, чек должен быть завершен).

Алгоритм процедуры фискализации рассмотрен ниже, и состоит из двух фаз. Не зависимо, в каком состоянии находится ККМ программа SPARK\_TK.EXE автоматически произведет ФАЗУ I.

ФАЗА I – подготовительный этап.

ФАЗА II –пуск фискального режима (рассмотрен в Таблице 1).

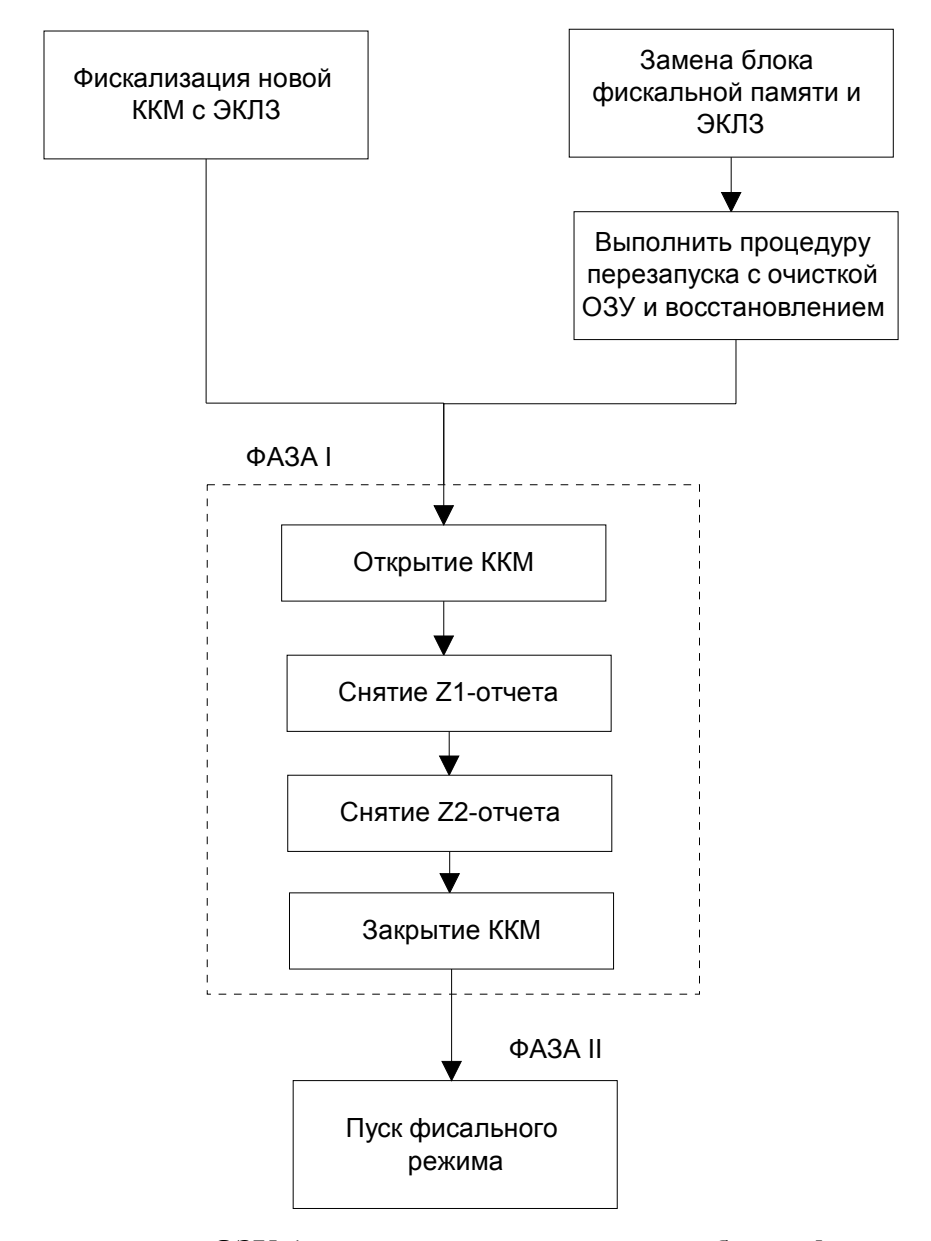

Процедура очистки O3У (если производилась замена блока фискальной памяти): Для проведения операции перезапуска с очисткой O3У и восстановлением, необходимо выключить питание, выставить оба переключателя («1» и «2») на материнской плате в положение «ON». Включить питание при нажатой заблаговременно круглой кнопке на материнской плате. ККМ при этом производит печать соответствующего чека, подтверждающего факт перезапуска с очисткой O3У и восстановлением. Далее оба переключателя устанавливаются в положение «OFF», и в таком положении переключателей ККМ передается потребителю. При сбоях O3У также производится перезапуск с очисткой O3У и восстановлением, но вместо нажатия внутренней кнопки достаточно нажать одновременно три кнопки на передней панели  $(\mathbf{4\uparrow}) + (\mathbf{F1}) + (\mathbf{F2})$ . Если переключатели «1» и «2» на материнской плате находятся в выключенном состоянии («OFF»), то перезапуск ККМ при нажатых указанных кнопках приводит к простому перезапуску, что можно использовать при сбоях ККМ в режиме штатной эксплуатации.

Для проведения операции фискализации необходимо войти в пункт горизонтального меню **РЕЖИМЫ** программы SPARK\_TK.EXE, и подвести курсор к пункту вертикального меню **Номер порта.** Несколько раз нажать клавишу ENTER до появления нужного номера СОМ порта. Аналогично выбрать скорость обмена с ПК в следующей строке (Скорость). Если

ККМ подключена к первому СОМ порту и запрограммированная скорость обмена ККМ с ПК равна 9600 БОД, то вышеописанные действия по установке параметров обмена не требуются.

Далее необходимо войти в пункт горизонтального меню ФИСКАЛИЗАЦИЯ программы SPARK\_TK.EXE и выбрать пункт вертикального меню ПАКЕТНАЯ ФИСК-ЗАЦИЯ.

В случае, если по каким-либо причинам, подключена уже фискализированная ККМ, программа выдаст следующий экран:

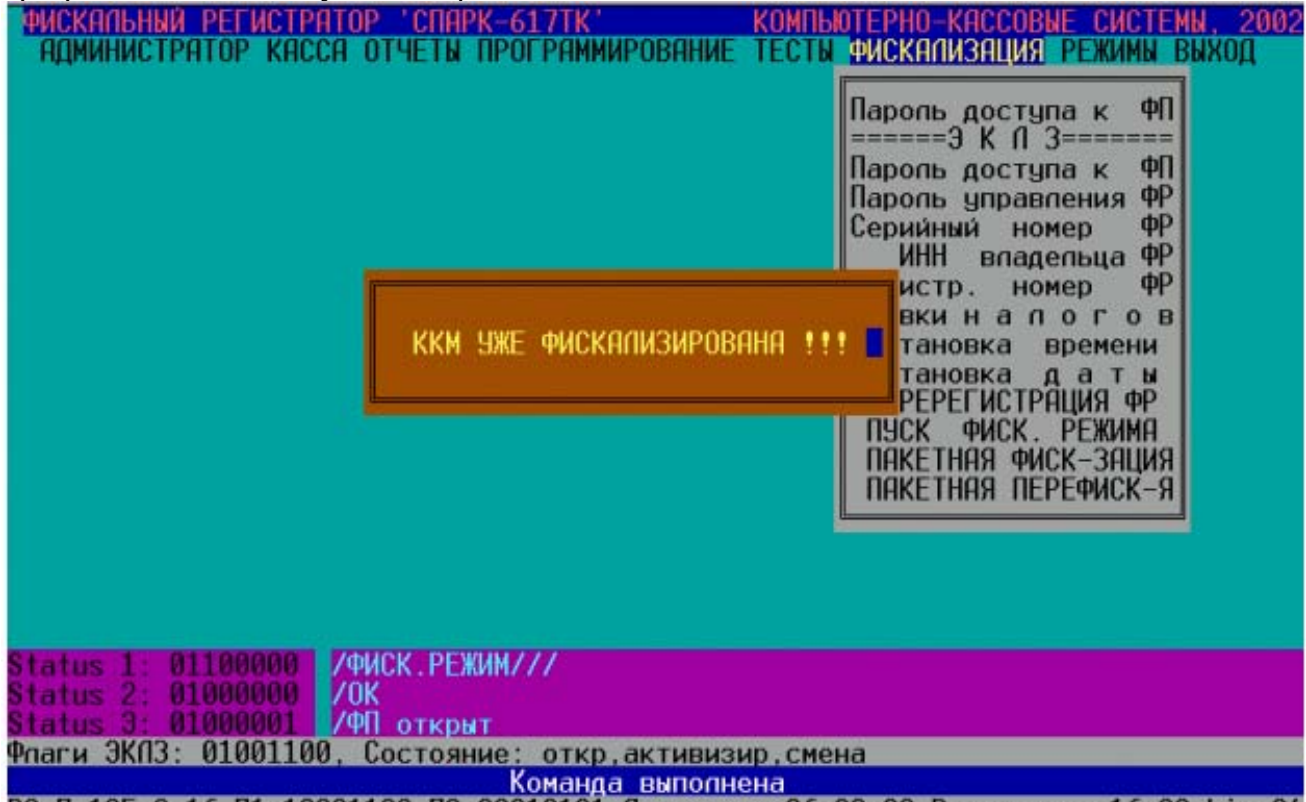

РО П=125 О=16 П1:10001100 П2:00010101 Дата откр:26:09:02 Время откр:16:38 Lim=24

В этом случае необходимо отключить фискализированную ККМ от компьютера, подключить нефискализированную ККМ и снова запустить пункт ПАКЕТНАЯ ФИСК-ЗАЦИЯ.

| При подключении нефискализированной ККМ появится следующий экран:                                                                                                    |                                                                                                    |  |  |
|----------------------------------------------------------------------------------------------------|----------------------------------------------------------------------------------------------------|--|--|
| ФИСКАЛЬНЫЙ РЕГИСТРАТОР 'СПАРК-617ТК'                                                                                                    | КОМПЬЮТЕРНО-КАССОВЫЕ СИСТЕМЫ, 2002                                                                                                    |  |  |
| АДМИНИСТРАТОР КАССА ОТЧЕТЫ ПРОГРАММИРО                                                                                                    | ВАНИЕ ТЕСТЫ ФИСКАЛИЗАЦИЯ РЕЖИМЫ ВЫХОД                                                                                                    |  |  |
| Фискализац                                                                                                    | ия СПАРК-617ТФ/ТК                                                                                                    |  |  |
| KINME (35)                                                                                                    |                                                                                                    |  |  |
|                                                                                                    | Hanor1:                                                                                                    |  |  |
|                                                                                                    | Hagon 3:                                                                                                    |  |  |
|                                                                                                    | Hagor                                                                                                    |  |  |
| Ten. 120 40 07                                                                                                    | nanoi 4.                                                                                                    |  |  |
|                                                                                                    |                                                                                                    |  |  |
|                                                                                                    |                                                                                                    |  |  |
| And the second second se |                                                                                                    |  |  |
| 0                                                                                                    |                                                                                                    |  |  |
| Дата:                                                                                                    |                                                                                                    |  |  |
| ореня.                                                                                                    |                                                                                                    |  |  |
| Паропь доступа ФП:                                                                                                    |                                                                                                    |  |  |
| Паропь норм работы:                                                                                                    |                                                                                                    |  |  |
| Серийный номер:                                                                                                    |                                                                                                    |  |  |
| ИНН: 077                                                                                                    |                                                                                                    |  |  |
| Рег, номер:                                                                                                    | University and a second second |  |  |
|                                                                                                    | Пачать Фискализацию: Да                                                                                                    |  |  |
|                                                                                                    | omenu Lac                                                                                                    |  |  |
|                                                                                                    |                                                                                                    |  |  |
| Флаги ЭКПЗ: 01001100, Состояние: откр,активизир,смена                                                                                                    |                                                                                                    |  |  |
| Команда выполнена                                                                                                    |                                                                                                    |  |  |
| РО П=125 U=16 П1:10001100 П2:00010101 Цата откр:26:09:02 Время откр:16:38 Lim=24                                                                                                    |                                                                                                    |  |  |

**Примечание:** Три нижние строки состояния могут отличатся от тех, что изображены на рисунке.

В таблице рассмотрены поля для ввода информации для фискализации.

### Внимание: Все поля, кроме полей ставок налогов должны быть заполнены!

|                      | Габлица І                                    |
|----------------------|----------------------------------------------|
| Поле ввода           | Вводимая информация                          |
| Клише (35)           | Поле состоит из 8 сторок по 35 символов в    |
|                      | каждой. Набрать клавишами текст первой       |
|                      | строки заголовка чека в поле (Например,      |
|                      | Магазин ПРОДУКТЫ), для перехода к            |
|                      | следующей строке нажимаем клавишу            |
|                      | <b>ENTER</b> или клавиши ↑,↓, для выполнения |
|                      | команды нажать клавишу ENTER после           |
|                      | заполнения последней строки заголовка чека   |
|                      | Неиспользуемые строки заголовка чека не      |
|                      | заполняются.                                 |
| Дата:                | Набрать цифровыми клавишами:                 |
| XX.XX.XX             | Дата – первые две цифры (12),                |
| 2 разряда – дата,    | месяц – вторые две цифры (08),               |
| 2 разряда – месяц,   | год – третьи две цифры (03).                 |
| 4 разряда – год.     | После завершения ввода нажать клавишу        |
| (Например: 12:01:03) | ENTER                                        |
| Время:               | Набрать цифровыми клавишами:                 |
| XX : XX : XX         | Часы – первые две цифры (10),                |
| 2 разряда – часы,    | минуты – вторые две цифры (39),              |
| 2 разряда – минуты,  | секунды – третьи две цифры (55).             |
| 2 разряда – секунды. | ВНИМАНИЕ! Символ « : » уничтожать            |
| (Например: 10:39:55) | нельзя. После завершения ввода нажать        |

|                                         | клавишу ENTER                                 |
|-----------------------------------------|-----------------------------------------------|
| Пароль доступа к ФП:                    | Цифровыми клавишами ввести шесть              |
| ХХХХХХ – 6 разрядов пароль доступа к ФП | разрядов пароля доступа к ФП (123456).        |
| (Например: 123456)                      | После завершения ввода нажать клавишу         |
|                                         | ENTER                                         |
| Пароль норм работы:                     | Цифровыми клавишами ввести шесть              |
| XXXXXX – 6 разрядов пароль управления   | разрядов пароля для нормальной работы         |
| ККМ                                     | (111111).                                     |
| (Например: 111111)                      | После завершения ввола нажать клавишу         |
|                                         | ENTER                                         |
| Серийный номер:                         | Цифровыми, или символьными клавишами          |
| XXXX – 12 разрядов серийный номер       | ввести требуемое количество разрядов          |
| (Например: 99000555)                    | серийного номера в поле (99000555).           |
|                                         | Неиспользуемые разряды не заполняются.        |
|                                         | После завершения ввода нажать клавишу         |
|                                         | ENTER                                         |
| ИНН:                                    | Цифровыми клавишами ввести 12 разрядов        |
| XXXX – 12 разрядов ИНН                  | ИНН в поле (771234567890). После              |
| (Например: 771234567890)                | завершения ввода нажать клавишу ENTER.        |
|                                         | Должны быть введены все 12 символов           |
|                                         | (если их меньше, то самые левые разряды       |
|                                         | заполнить нулями)                             |
| Рег. номер:                             | Цифровыми клавишами ввести 12 разрядов        |
| XXXX – 12 разрядов регистрационного     | регистрационного номера (123456789012).       |
| номера                                  | Неиспользуемые разряды не заполняются.        |
| (Например: 123456789012)                | После завершения ввода нажать клавишу         |
|                                         | ENTER.                                        |
| Налог1:                                 | Заполнение этого поля не обязательно.         |
| XX – 2 разряда налог 1                  | Цифровыми клавишами ввести 2 разряда          |
|                                         | ставки налога 1 в поле (10). После завершения |
|                                         | ввода нажать клавишу ENTER.                   |
| Налог2:                                 | Заполнение этого поля не обязательно.         |
| XX – 2 разряда налог 2                  | Цифровыми клавишами ввести 2 разряда          |
|                                         | ставки налога 2 в поле (10). После завершения |
|                                         | ввода нажать клавишу ENTER.                   |
| Налог3:                                 | Заполнение этого поля не обязательно.         |
| XX – 2 разряда налог 3                  | Цифровыми клавишами ввести 2 разряда          |
|                                         | ставки налога 3 в поле (10). После завершения |
|                                         | ввода нажать клавишу ENTER.                   |
| Налог4:                                 | Заполнение этого поля не обязательно.         |
| XX – 2 разряда налог 4                  | Цифровыми клавишами ввести 2 разряда          |
|                                         | ставки налога 4 в поле (10). После завершения |
|                                         | ввода нажать клавишу ENTER.                   |
| Начать фискализацию:                    | Нажать ENTER если хотите запустить            |
| По умолчанию стоить «Да»                | фискализацию, ESC если хотите выйти из        |
|                                         | режима фискализации, стрелки клавиатуры,      |
|                                         | если хотите переместится к какому-либо из     |
|                                         | других полей.                                 |

После запуска фискализации, если все введенные данные соответствуют требуемому формату и все поля заполнены, программа произведет процедуру фискализации. ККМ выдаст соответствующие чеки и экран об успешно завершенной процедуре фискализации:

| ФИСКАЛЬНЫЙ РЕГИСТРАТОР 'СПАРК-617ТК'<br>АДМИНИСТРАТОР КАССА ОТЧЕТЫ ПРОГРАММИРОВАНИЕ                                                            | КОМПЬЮТЕРНО-КАССОВЫЕ СИСТЕМЫ, 2002<br>ТЕСТЫ ФИСКАЛИЗАЦИЯ РЕЖИМЫ ВЫХОД                           |
|----------------------------------------------------------------------------------------------------|-------------------------------------------------------------------------------------------------|
| КЛИШЕ (35) >ОК   · · · · · · · · · · · · · · · · · · ·                                                                                         | PK-6171Ψ71K<br>Hanor1: 10->0K->0K<br>Hanor2: 20->0K->0K<br>Hanor3: ->0K->0K<br>Hanor6: ->0K->0K |
| ФИСКАЛИЗАЦИЯ ЗАВЕРШ                                                                                                    | АЛЬНОГО РЕЖИМА->ОК<br>ІЕНА 📕 СКАЛИЗАЦИЯ!                                                        |
| Дата: 26.<br>Время: 17:10:40->0К<br>Пароль доступа ФП: 100000->0К->0К                                                                          | ыполнена!<br>Успешно!                                                                           |
| Серийный номер: 0000088 ->0K->0K<br>ИНН: 077111111111->0K->0K<br>Рег. номер: 123123123122->0K->0K                                              |                                                                                                 |
| Status 1: 01100000 /ФИСК.РЕЖИМ///<br>Status 2: 01000000 /ОК<br>Status 3: 01000001 /ФП открыт<br>Флаги ЭКПЗ: 01001100, Состояние: откр.активизи | ю, смена                                                                                        |
| Команда выполне<br>РО П=125 0=16 П1:10001100 П2:00010101 Пата отк                                                                              | ена<br>ка 26:09:02 Врома откр:16:38 Lim=2/                                                      |

Если какие либо данные введены неправильно программа выдаст ошибку, после устранения которой необходимо снова перейти в поле «Начать фискализацию:» и нажать ENTER.

#### 8.ОПЕРАЦИЯ ПЕРЕФИСКАЛИЗАЦИИ

Операция перефискализации производится с помощью программы SPARK\_TK.EXE при необходимости замены реквизитов фискализации ККМ. Перефискализацию ККМ можно проводить пять раз. Для этого подсоединить ККМ к компьютеру через последовательный порт RS-232 с помощью интерфейсного кабеля и запустить программу SPARK\_TK.EXE.

При работе с программой для перемещения по пунктам горизонтального меню используются клавиши  $\leftarrow$ и  $\rightarrow$ ; для перемещения по пунктам вертикального меню используются клавиши  $\uparrow$ ,  $\downarrow$ , **PageUP**, **PageDown**; для выбора пункта меню используются клавиша **ENTER**. Для возврата из вертикального меню в горизонтальное необходимо использовать клавишу **ESC**.

Также как и фискализация, операция перефискализации состоит из двух фаз. Первая фаза подготовительная. Вторая фаза является операцией перефискализации. ФАЗА I будет произведена программой автоматически. При проведении операции перефискализации необходимо знать старый пароль доступа к ФП и последовательно выполнить действия, представленные в таблице 2.

**ВНИМАНИЕ:** Перед процедурой перефискализации необходимо закончить текущую операцию на ККМ.

Алгоритм действий при перефискализации рассмотрен ниже.